## eZee Burrp Mobile Application Implementation

## **Important Note:**

(1) Fix IP address must be configured on the server machine.

| neral                                                                                                    |                                                         |                                         |         |
|----------------------------------------------------------------------------------------------------|---------------------------------------------------------|-----------------------------------------|---------|
| ou can get IP settings assigned<br>his capability. Otherwise, you ne<br>or the appropriate IP settings.<br>O Obtain an IP address autom | automatically if you<br>eed to ask your net<br>atically | ur network suppor<br>twork administrato | ts<br>r |
| Use the following IP address                                                                                                    | : <u> </u>                                              |                                         |         |
| IP address:                                                                                                    | 192                                                     | . 158                                   |         |
| Subnet mask:                                                                                                    | 255                                                     | . 0                                     |         |
| Default gateway:                                                                                                    | 192 .                                                   | . 2                                     |         |
| Obtain DNS server address                                                                                                    | automatically                                           |                                         |         |
| • Use the following DNS serve                                                                                                    | r addresses:                                            |                                         |         |
| Preferred DNS server:                                                                                                    | 8.                                                      | 8                                       |         |
| Alternate DNS server:                                                                                                    |                                                         | . 2 .                                   |         |
| Validate settings upon exit                                                                                                    |                                                         | Advanced.                               |         |

(2) Tablet/Mobile device and eZee Burrp server machine (where eZee Light Service is installed) must be under same wireless network.

i. e. Download "Ping" application from Google Play Store and enter IP address of eZee Burrp machine where eZee Light Service is installed to check connectivity.

(3) While opening eZee Burrp App, if getting Burrp not responding message, turn off firewall in eZee Burrp machine and then try.

(4) eZee Burrp application can be implemented with version 7.0 only.

## Tablet specifications Minimum:

- Android version = Android 5.0 Lollipop
- RAM size = 2 GB
- Resolution = 800 X 1280

## Steps to be followed:

- (1) Install eZee Burrp Mobile Application in Tablet/Mobile Device.
- (2) Keep eZee Light Service and dll files eZee Application Path.
- (3) Start eZee Light Service.

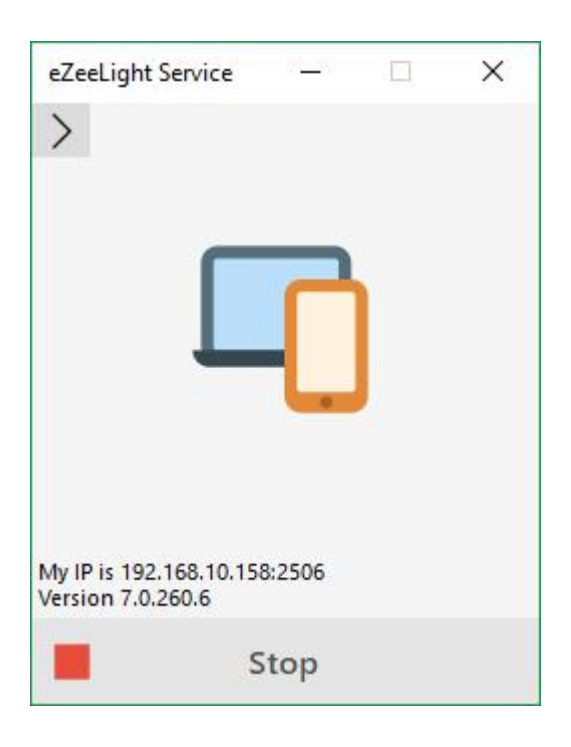

(4) Open eZee Burrp App in Tablet/Mobile device. It will ask for **Service IP**. Enter IP Address of the machine where eZee Light Service is working.

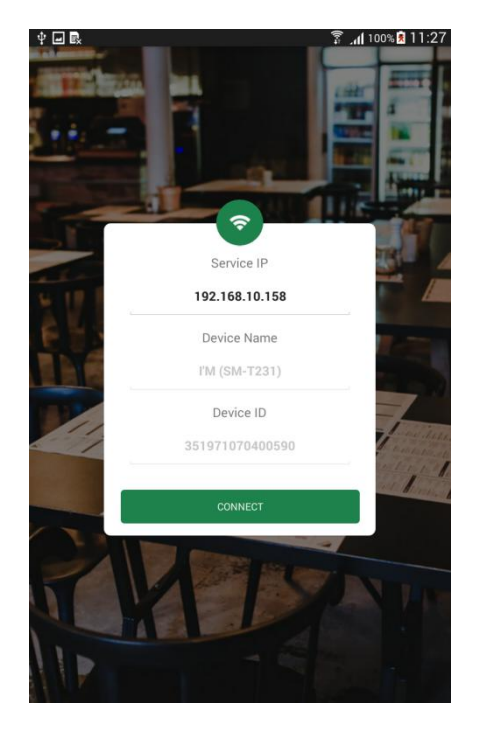

(5) Moving forward, click on **Connect** button after entering IP Address. It will throw a message: **"This device is not approved"**. You need to approve the device from eZee POS Back Office.

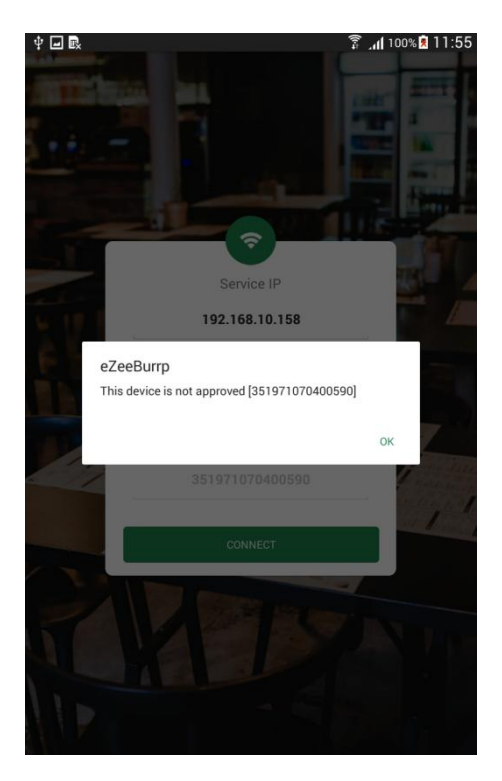

(6) To approve device, open eZee POS Back Office>> More Options >> Mobile Devices >> Request Device>> Approve.

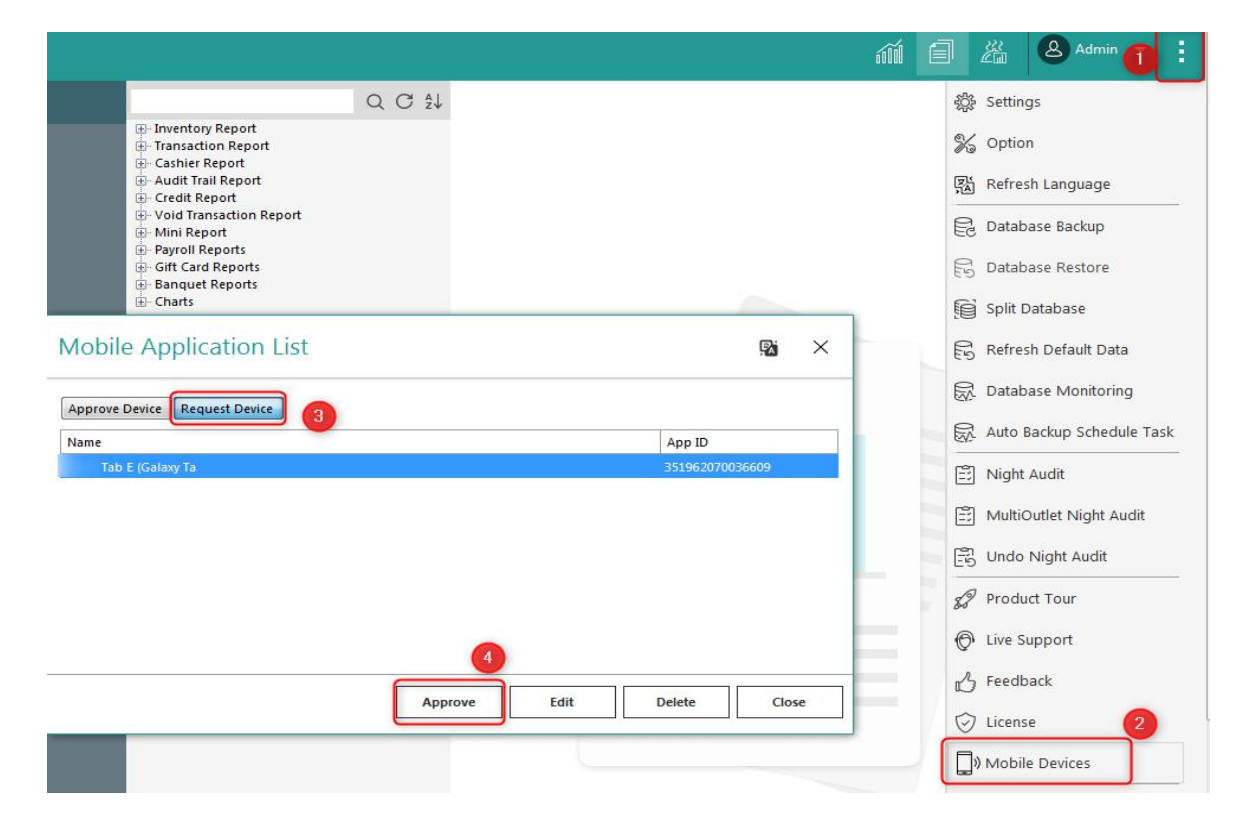

(7) Once the device gets approved, it will display under **Approve Device** window. Here, the device approval process gets done and you will be able to proceed further in eZee Burrp App after clicking on **Connect** button.

| Approve Device Request Device |                 |
|-------------------------------|-----------------|
| Name                          | App ID          |
| Tab E (Galaxy Ta              | 351962070036609 |
|                               |                 |
|                               |                 |
|                               |                 |
|                               |                 |
|                               |                 |
|                               |                 |

(8) Going forward, Login window will appear in eZee Burrp App. Select the **user**, enter **password** and Click on **Login** button.

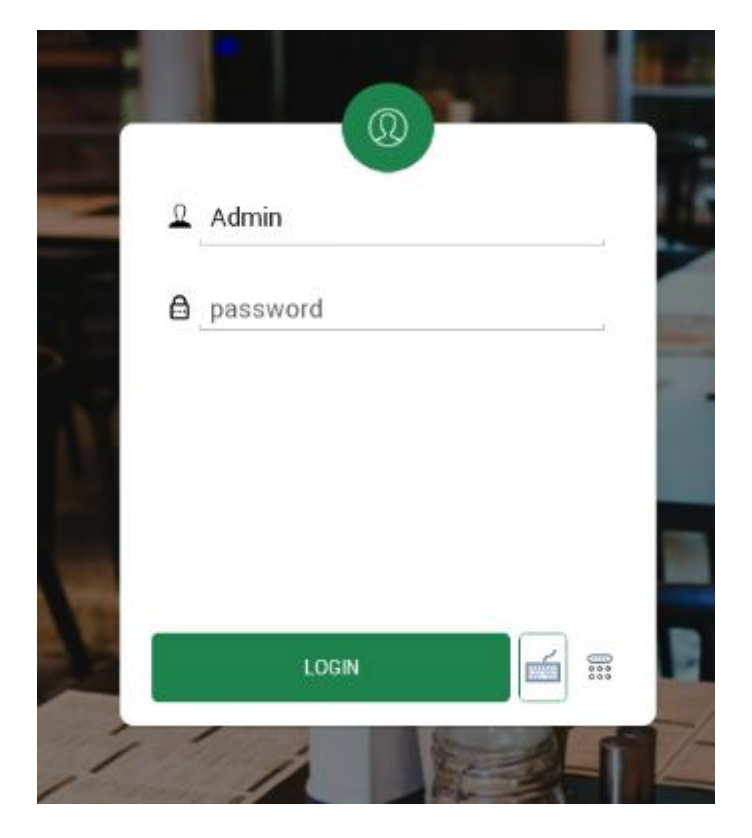

(9) Making headway, Select the outlet and process further.

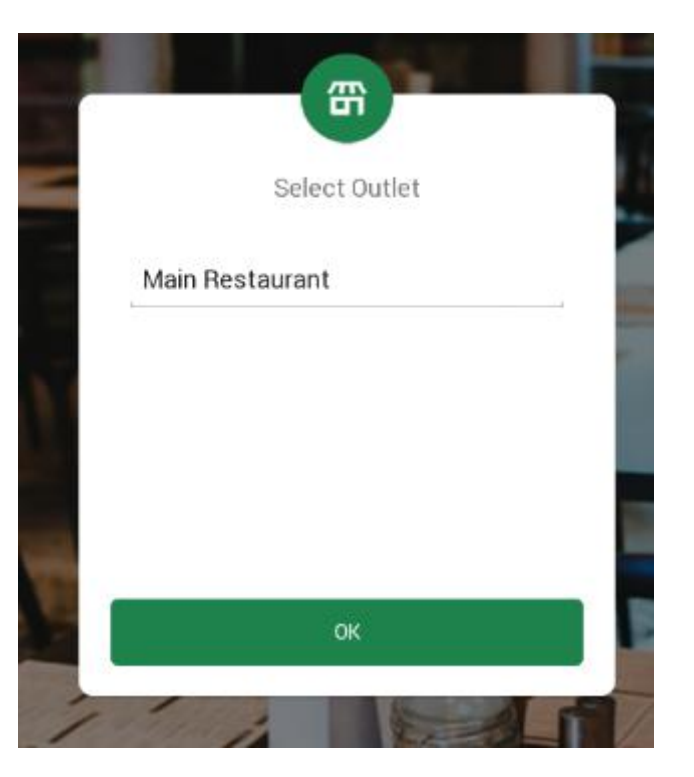

(10) Here you go... The window to select order type and place an order.

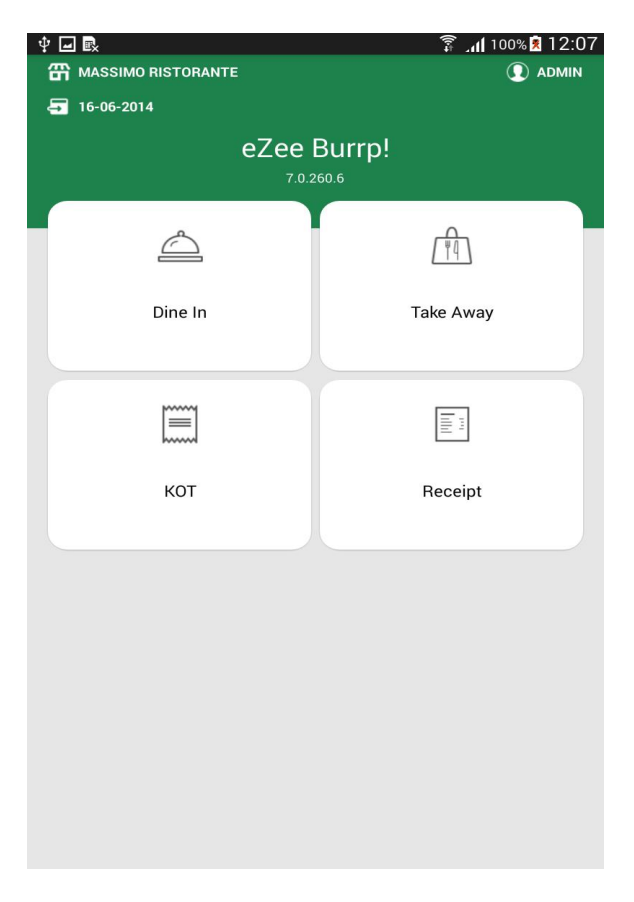